| Norma | l Sci  | i Eng  | 89 |
|-------|--------|--------|----|
| Float | 0123   | \$4567 |    |
| Radia | 17 Deg | Pree   | e9 |
| Func  | Par f  | Pol S  |    |
| Conne | ected  | Dot    | ul |
| Seque | ential | Sim    |    |
| Real  | a+bi.  | rē^∂   | i, |
| Fulli | Horiz  | c G−T  |    |

1. Press **MODE**. You always check to see how your calculator is set up. Use the arrow down key and the arrow right key to highlight a setting. Press **ENTER** to select a setting. Set your screen to look like the screen on the left. Press  $2^{nd}$  **QUIT** to get back to the home screen.

| 図問題 Plot2 Plot3 | Plot1 Plot2 Plot3 |
|-----------------|-------------------|
| NY1目X(24-X)     | \Y1=X(24-X)       |
| ×Υ2=            | \Y2=              |
| ↓ U = -         | . U               |
| <γ3=            | \Y3=              |
| <¥4=            | \Y4=              |
| ×Ύ5=            | NY5=              |
| \Y6=            | \Y6=              |
| \Y7=            | \Y7=              |

2. To make sure all statistical plots and graphs are turned off before you start your work, press Y=. If any = signs or Plot# are highlighted, arrow to the highlighted area and press ENTER to turn off the graph or plot. See also,  $2^{nd}$ , CATALOG, PlotsOff and FnOff.

**Example:** Take a piece of paper and crush it into a ball. Throw it up and over from your left hand to your right hand. Watch the path of the paper ball in the air. What path does the paper follow? There is a function that takes on this shape! Given a bit more information about your toss, velocity of your throw, angle of toss, your height..., we could find that equation. We will use the function f(x) = x(24-x) for now. f(x) is the height of the ball and x will measure the distance between our hands in cm.

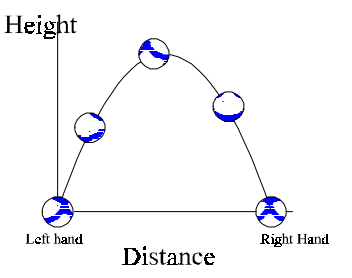

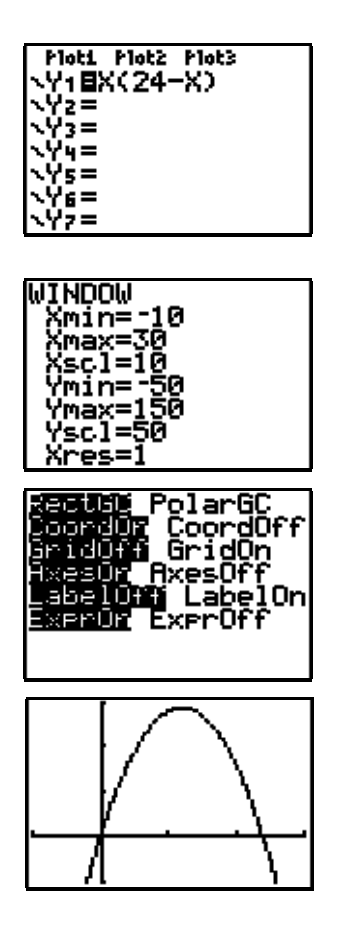

3. To enter a function, press Y=. Type in the function you see at the left. You can use the **X**,**T**,**0**,**n** key to pull an X up to the screen. Notice that the = sign is highlighted. That indicates that Y<sub>1</sub> will be graphed. The left hand column on your Y= screen gives you the option of graphing dotted lines, thick lines, etc. Arrow to the left hand column and press ENTER to toggle through the choices of graph.

4. Set up the viewing area. This one is set up for you. Press **WINDOW**. Use the arrow keys to change your window values. Xscl and Yscl are the distance between the tick marks on the axes. (Later, investigate **ZOOM**!)

5. Before we graph the function, press  $2^{nd}$  **FORMAT** to see how the graphing window is set up. Set your window as shown on the screen.

6. Now press **GRAPH**. If you need to change the window, press **WINDOW** and make the changes. This window shows more than the physical. Always ask, "Is this what I expected to see?" Does this look like your paper ball toss?

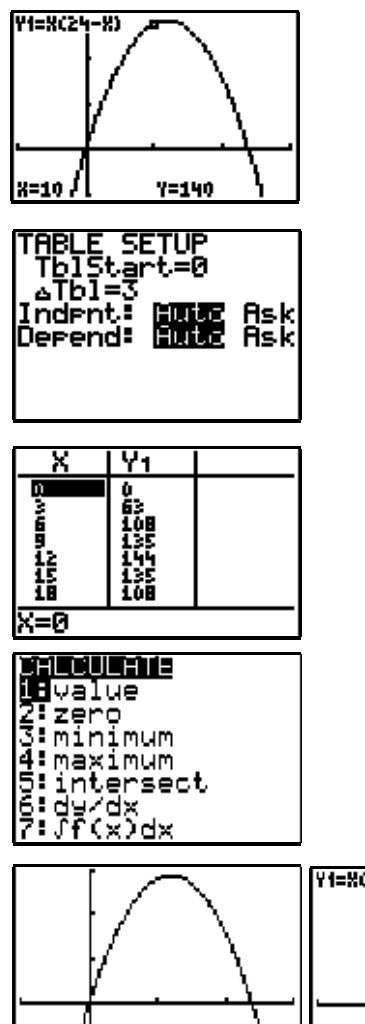

7. Press TRACE. Notice the flashing cursor and the values at the bottom of the screen. Use right and left arrow keys to move the cursor on the graph. Notice that the graphing window is set up to show the function. You can press TRACE and arrow OR press TRACE and then **ENTER** a number to go to any value! You also see the function on the screen!)

8. Now we will set up to look at the numbers. To set up a table of values, press  $2^{nd}$  TblSet (above WINDOW). TblMin is the start of the table.  $\Delta$ Tbl is the increment. (read Delta Table) Use the arrow keys to set the values given at the left. Note: If you change to Ask, then you will be able to enter various values in the table as you like. Press  $2^{nd}$  TABLE (above GRAPH). Use the arrow keys to see more values. How far apart are the left and right hands for this toss? How can you use this table feature to find the maximum height of the ball? Try it. Go back and change the TblSet screen to search for a maximum.

9. Find a particular value of a function. Find f(6). Press  $2^{nd}$  CALC (above **TRACE**). Press **1** for 1:value. You can do this from **TRACE**.

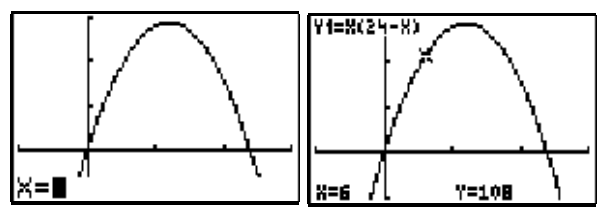

**Example:** Now, you toss your paper ball again. This time you are at the base of a hill. Toss your ball up the hill. Where does it land?

10. Find the value of the function at X = 6. Press 6 and ENTER. The value appears at the bottom of the screen. Is this answer reasonable?

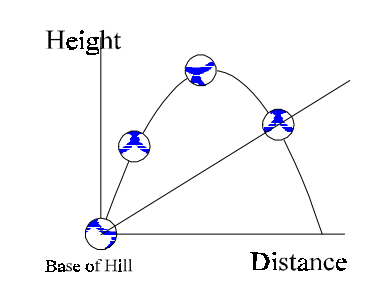

How high did it go? What shape are we working with? Ploti Plot2 Plot3 /1∎X(24-X) /2∎6X 비 문 6=

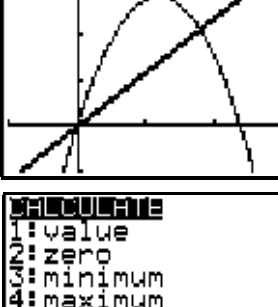

ntersect dx

11. Enter another function, f(x) = 6x. This

w ill be our hill. Press  $\mathbf{Y}$  =. Type in  $\mathbf{Y}_2$ . Arrow to the left hand column and press **ENTER** to change the graph to thick.

12. Press GRAPH. Is this what you expected to see? Where is the point where your paper ball hit the hill? Write a guess here.

13. Where does the ball hit the hill? Find where the functions intersect. Press 2<sup>nd</sup> CALC. Press 5 for 5:intersect.

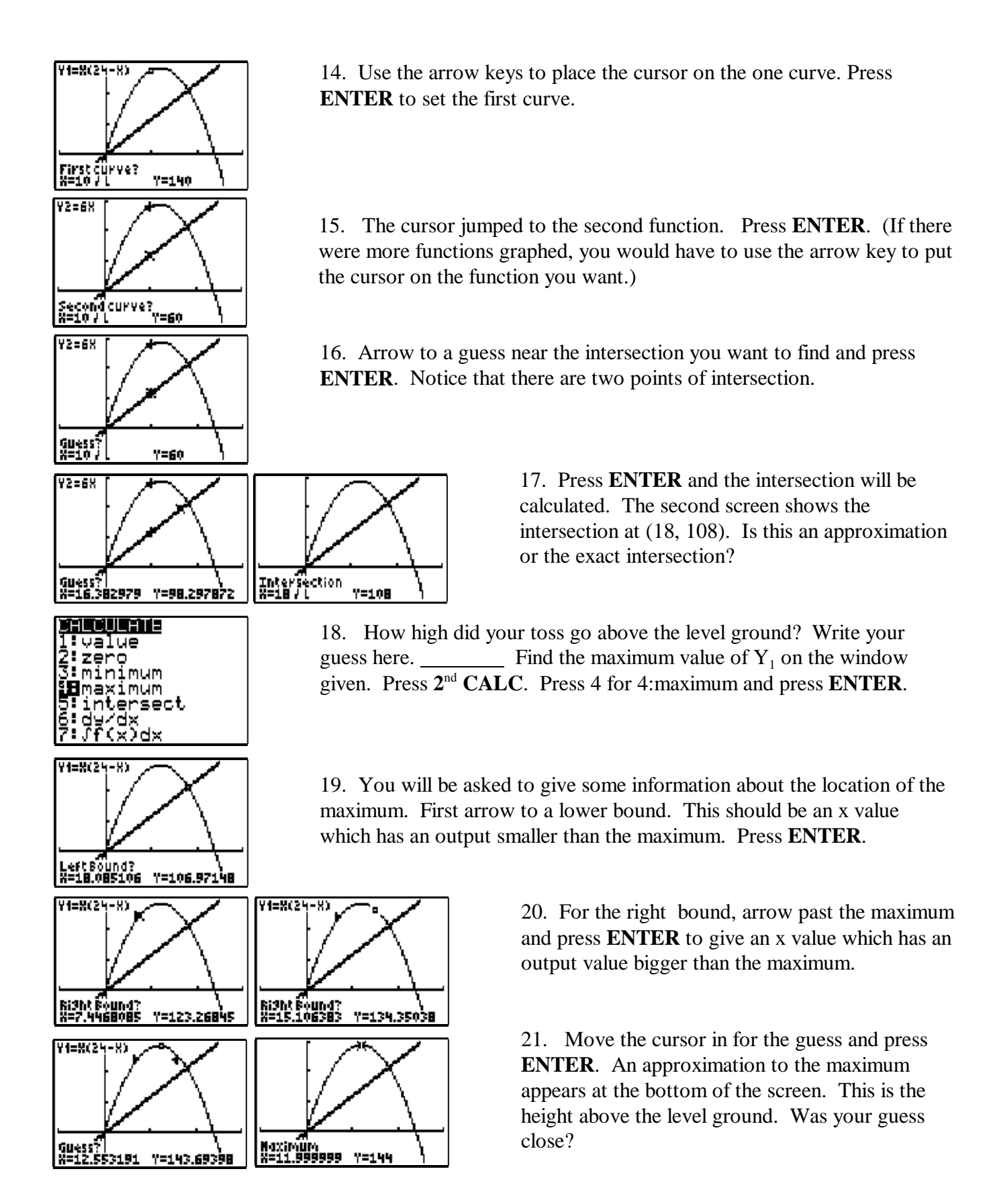

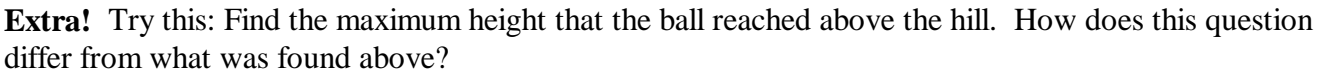